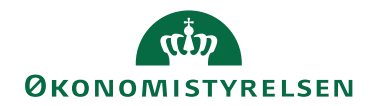

## Miniguide: Opsæt punch out aftale

Statens Digitale Indkøb I Opsæt punch out aftale

Rolle: Kontraktansvarlig

Se eventuelt rolleoversigten på Økonomistyrelsens hjemmeside.

Denne guide hjælper dig til, hvordan du som kontraktansvarlig opsætter en punch out aftale, så indkøbere og rekvirenter kan vælge varer direkte på en given leverandørs hjemmeside og hente dem over i Statens Digitale Indkøb for at indkøbe.

## \*Bemærk at illustrationer kan indeholde data/opsætning, der kan afvige fra din institutions. For eksempel angående kontering.

| Handling                   | Forklaring                                                                                                    | Illustration                          |
|----------------------------|----------------------------------------------------------------------------------------------------|---------------------------------------|
| Tryk på aftale-<br>knappen | Når du logger ind vil du blive<br>mødt af dit dashboard. Oppe i<br>venstre side vil du se nogle gen-<br>vejstaster. Tryk på <b>Aftaler.</b> | Aftaler                               |
| Opret ny aftale            | Tryk på <b>plus-ikonet</b> i øverste<br>højre side af skærmen.                                                                              | Tilføj ny aftale                      |
| Vælg skabelon              | Vælg simpel aftaleskabelon i drop<br>down menuen.                                                                                           | Skabelon *<br>Simpel aftaleskabelon 💌 |

6. december 2024

| Handling         | Forklaring                                                                                                    | Illustration                        |
|------------------|----------------------------------------------------------------------------------------------------|-------------------------------------|
| Vælg aftaletype  | Udfyld skemaet med navn på aftale<br>og andre oplysninger. Udfyld<br><b>Type</b> med 'E-handel'. Udfyld <b>Un-<br/>dertype</b> med 'Punchout' | Type * Undertype E-handel  Punchout |
| Opret aftale     | Tryk på <b>Opret aftale</b>                                                                                                    | Opret aftale                        |
| Gå til punch out | Tryk på fanen <b>Punch-out.</b>                                                                                                    | Punch-out                           |
| Redigér          | Tryk på ikonet <b>Redigér</b> for at angive relevante oplysninger.                                                                            | Rediger                             |
| Vælg formattype  | Vælg SAP OCI (CET) eller cXml<br>alt afhængig af hvad vareleveran-<br>døren oplyser om formatet.                                              | Type<br>SAP OCI (GET) ▼             |

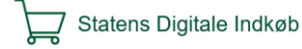

| Handling                      | Forklaring                                                                                                    | Illustration                        |
|-------------------------------|----------------------------------------------------------------------------------------------------|-------------------------------------|
| Angiv login-op-<br>lysninger  | Indtast brugernavn, kodeord og<br>adressen på leverandørens hjem-<br>meside i henholdsvis <b>Username</b> ,<br><b>Password</b> og <b>Url</b> .                                          | Username                            |
|                               | Oplysningerne skal du have ind-<br>hentet fra vareleverandøren.                                                                                                    | Password                            |
|                               |                                                                                                    | Url                                 |
| Gem indtastede<br>oplysninger | Tryk på <b>Gem</b> for at gemme de indtastede oplysninger.                                                                                                    | Gem                                 |
| Find aftalen                  | Efter oprettelsen bliver du dirige-<br>ret til fanen <b>Aftaler</b> under <b>Kon-</b><br><b>trakter</b> , hvor du kan se den opret-<br>tede punch out aftale på listen over<br>aftaler. | KONTRAKTER<br>Hjem Milepæle Aftaler |

| <b>Del aftale</b> For at rekvirenter og indkøbere skal kunne købe ind på aftalen.                                                                                                    | Handling   | Forklaring                                                                                                    | Illustration |
|----------------------------------------------------------------------------------------------------|------------|----------------------------------------------------------------------------------------------------|--------------|
| <ul> <li>skal det være delt med dem direkte; eller med en gruppe eller organisation, de er del af.</li> <li>Tryk på de tre prikker, der er placeret lodret i forhold til hinanden og vælg herefter Del aftale i drop down menuen.</li> <li>Vælg herefter bruger, gruppe eller organisation og tryk på OK.</li> <li>Til sidst bliver du bedt om at vælge, om du vil have en besked sendt til de brugere, du nu har delt aftalen med. Vælg det onskede svar.</li> <li>De rekvirenter og indkøbere, som aftalen er delt med, vil nu kunne benytte punch out funktionen til at hente varer fra leverandørens hjemmeside.</li> </ul> | Del aftale | <ul> <li>For at rekvirenter og indkøbere skal kunne købe ind på aftalen, skal det være delt med dem direkte; eller med en gruppe eller or ganisation, de er del af.</li> <li>Tryk på de tre prikker, der er placeret lodret i forhold til hinanden og vælg herefter Del aftale i drop down menuen.</li> <li>Vælg herefter bruger, gruppe eller organisation og tryk på OK.</li> <li>Til sidst bliver du bedt om at vælge, om du vil have en besked sendt til de brugere, du nu har del aftalen med. Vælg det ønskede svar.</li> <li>De rekvirenter og indkøbere, som aftalen er delt med, vil nu kunne benytte punch out funktionen til æhente værer fra leverandørens hjemmeside.</li> </ul> | <image/>     |

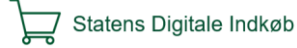